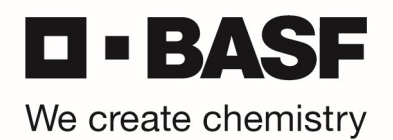

## **OnDemand Authentication PIN zurücksetzen**

\*\*\* For English version, please scroll down to page 5 \*\*\*

Bitte gehen Sie wie folgt vor, um einen neuen PIN für die RSA OnDemand Authentication zu setzen. Starten Sie Ihren Webbrowser und öffnen Sie die URL <u>https://tokentest.basf.com</u> (sollten Sie sich außerhalb der BASF befinden) oder <u>https://tokentest.basf.net</u> (wenn Sie bereits im BASF Netzwerk (BCN) sind):

|                     |                                                                                  |                                                                                                    | <u>kai</u> ta                                                                                                 |  |
|---------------------|----------------------------------------------------------------------------------|----------------------------------------------------------------------------------------------------|----------------------------------------------------------------------------------------------------|--|
|                     | Willkomr                                                                         | nen am BASF Tok                                                                                                    | ten Test Portal                                                                                               |  |
| We create chemistry | Benutzername:<br>Passcode:                                                       |                                                                                                    | Anmelden                                                                                                    |  |
|                     | IT IS AN OFFI<br>This system is restr<br>unauthorized accer<br>access now. Click | INSE TO CONTINUE<br>icted AU JAI AU AU AU AU AU<br>so will be prosecuted. I<br>ing on Logon indicates<br>formation in the back | WITHOUT PROPER<br>A. Individuals attempting<br>f unauthorized, terminate<br>your acceptance of the<br>ground. |  |

Geben Sie Ihren Benutzernamen und den per E-Mail erhaltenen temporären PIN im Feld "Passcode" ein. Klicken Sie "Anmelden":

|                     |                                                                                           |                                                                                                    | - tile Li - Aur - |
|---------------------|-------------------------------------------------------------------------------------------|----------------------------------------------------------------------------------------------------|-------------------|
|                     | Willkomn                                                                                  | nen am BASF Token Test Portal                                                                                                    |                   |
|                     |                                                                                           |                                                                                                    |                   |
|                     | Benutzername:                                                                             | MustermM                                                                                                    |                   |
| BASF                | Passcode:                                                                                 | ••••••                                                                                                    |                   |
| We create chemistry |                                                                                           | Anmelden                                                                                                    |                   |
|                     |                                                                                           |                                                                                                    |                   |
|                     | IT IS AN OFFE<br>This system is restri-<br>unauthorized acces<br>access now. Clicki<br>in | NSE TO CONTINUE WITHOUT PROPER<br>cted AVJ/MOR/SAUON. Individuals attempting<br>s will be prosecuted. If unauthorized, terminate<br>og on togon indicates your acceptance of the<br>formation in the background. |                   |
|                     |                                                                                           |                                                                                                    |                   |

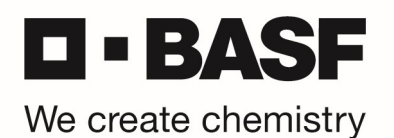

Sie werden nun aufgefordert eine neue PIN zu vergeben – bitte geben Sie Ihren neuen PIN (8 Zeichen, keine Sonderzeichen) ein und klicken anschließend auf "Senden":

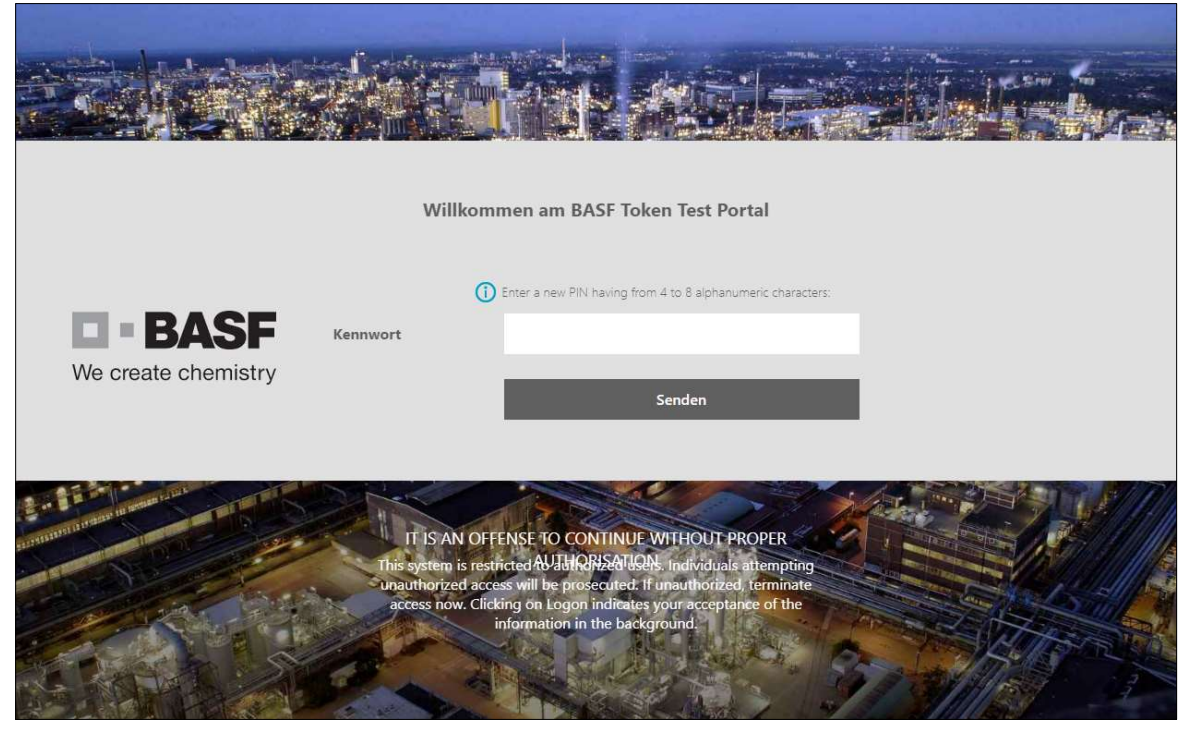

Sie werden nun aufgefordert die PIN noch einmal zu bestätigen. Bitte tragen Sie die eben gewählte PIN noch einmal ein und klicken erneut auf "Senden":

|                     | Willko                                                               | mmen am BASF To                                                                                                    | ken Test Portal                                                                                                   |  |
|---------------------|----------------------------------------------------------------------|----------------------------------------------------------------------------------------------------|----------------------------------------------------------------------------------------------------|--|
| We create chemistry | (<br>Kennwort                                                        | Please re-enter new PIN:                                                                                                    | Senden                                                                                                    |  |
|                     | IT IS AN O<br>This system is re<br>unauthorized as<br>access now. Cl | FFENSE TO CONTINUE<br>anniced AVIATORIZATIA<br>ccess will be prosecuted.<br>ficking on Logon indicate<br>information in the bad | WITHOUT PROPER<br>Ps. Individuals attempting<br>if unauthorized, terminate<br>s your acceptance of the<br>ground. |  |

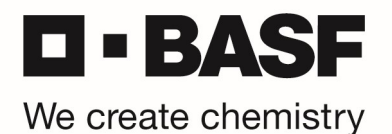

Der neue PIN ist nun gespeichert (PIN accepted).

ACHTUNG! Es wird nun die Meldung angezeigt: "PIN accepted. Wait for the token code to change, then enter the new passcode."

ACHTUNG: Bitte tragen Sie hier erneut die eben vergebene PIN ein.

| V        | /illkommen am BASF Token Test Portal                                          |
|----------|-------------------------------------------------------------------------------|
| Kennwort | PIN Accepted. Wait for the token code to change, then enter the new passcode: |
|          | Senden                                                                        |

Durch diese erneute Eingabe ihrer PIN, wird ihnen an die hinterlegte OnDemand E-Mail-Adresse ein Tokencode gesendet. Bitte prüfen Sie ihre E-Mails und tragen Sie diesen Tokencode auf der nächsten Seite ein:

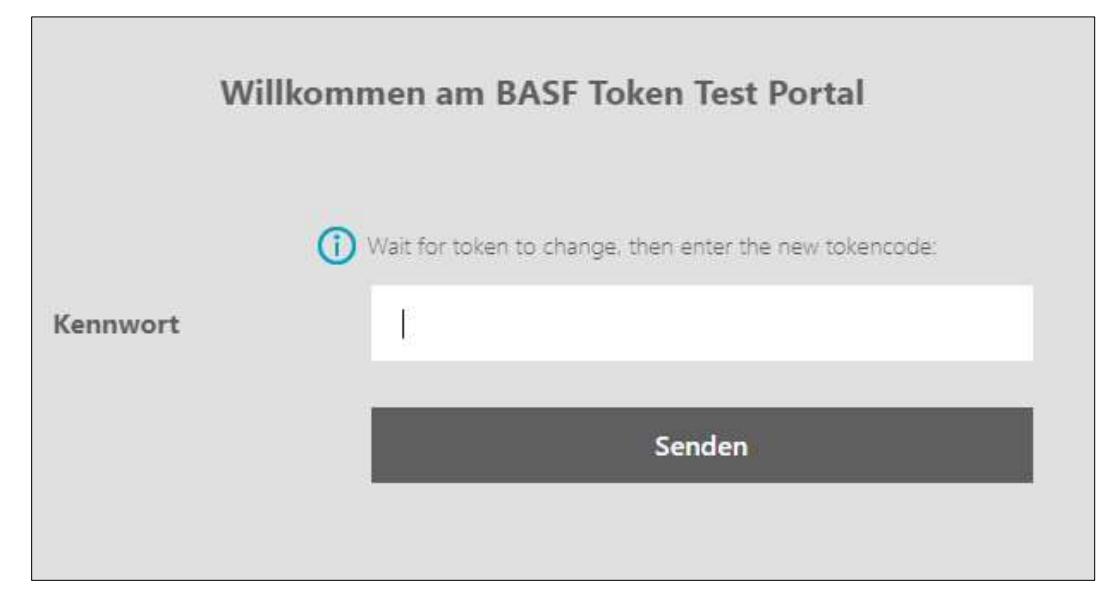

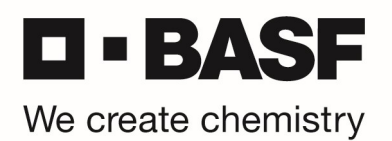

Sobald die Anmeldung erfolgreich war, bekommen Sie folgende Bestätigung angezeigt und ihr OnDemand Token + PIN wurden erfolgreich getestet:

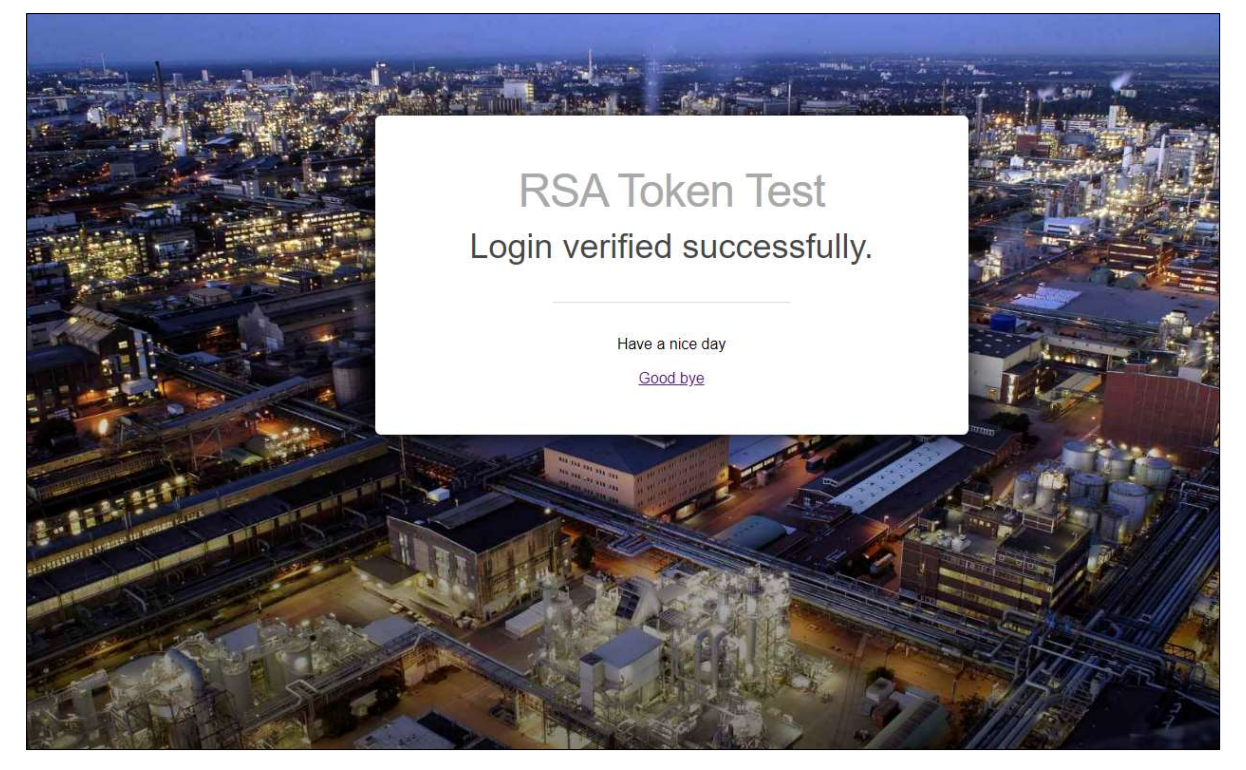

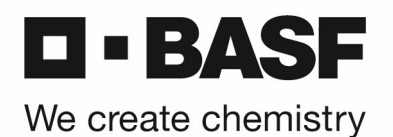

## **OnDemand Authentication PIN Reset**

Kindly follow the procedure below to set a new PIN for RSA OnDemand authentication. First, start your web browser and open the URL <u>https://tokentest.basf.com</u> (if you are outside of BASF) or <u>https://tokentest.basf.net</u> (if you are already in the BASF network BCN):

|                     |                                                                                        |                                                                                                    |   | <u>Å</u> ra. |
|---------------------|----------------------------------------------------------------------------------------|----------------------------------------------------------------------------------------------------|---|--------------|
|                     | Welcome                                                                                | e to the BASF Token Test Portal                                                                                                    |   |              |
| We create chemistry | User name:<br>Passcode:                                                                | Log On                                                                                                    | 0 |              |
|                     | IT IS AN OFFI<br>This system is restr<br>unauthorized acces<br>access now. Click<br>in | NSE TO CONTINUE WITHOUT PROPER<br>(cted WATHORN AND IN Individuals attemptin<br>swill be prosecuted. If unauthorized, terminate<br>ing on Logon indicates your acceptance of the<br>iformation in the background. |   |              |

Enter your user name and only the temporary PIN you received by email in the "Passcode" field. Click "Log On":

|                     | weicome                                                                                  | to the BASE loken lest Portal                                                                                                    |  |
|---------------------|------------------------------------------------------------------------------------------|----------------------------------------------------------------------------------------------------|--|
| We create chemistry | User name:<br>Passcode:                                                                  | MusermM                                                                                                    |  |
|                     |                                                                                          | Log On                                                                                                    |  |
|                     | IT IS AN OFFE<br>This system is restri<br>unauthorized acces<br>access now. Clicki<br>ir | NSE TO CONTINUE WITHOUT PROPER<br>cted AVAId60482e0149AL individuals attempting<br>is will be prosecuted. If unauthorized, terminate<br>ing on Logon indicates your acceptance of the<br>information in the background. |  |

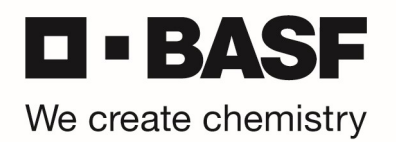

You are asked to enter a new PIN. Please enter a new PIN (8 characters, no special characters) and click "Submit":

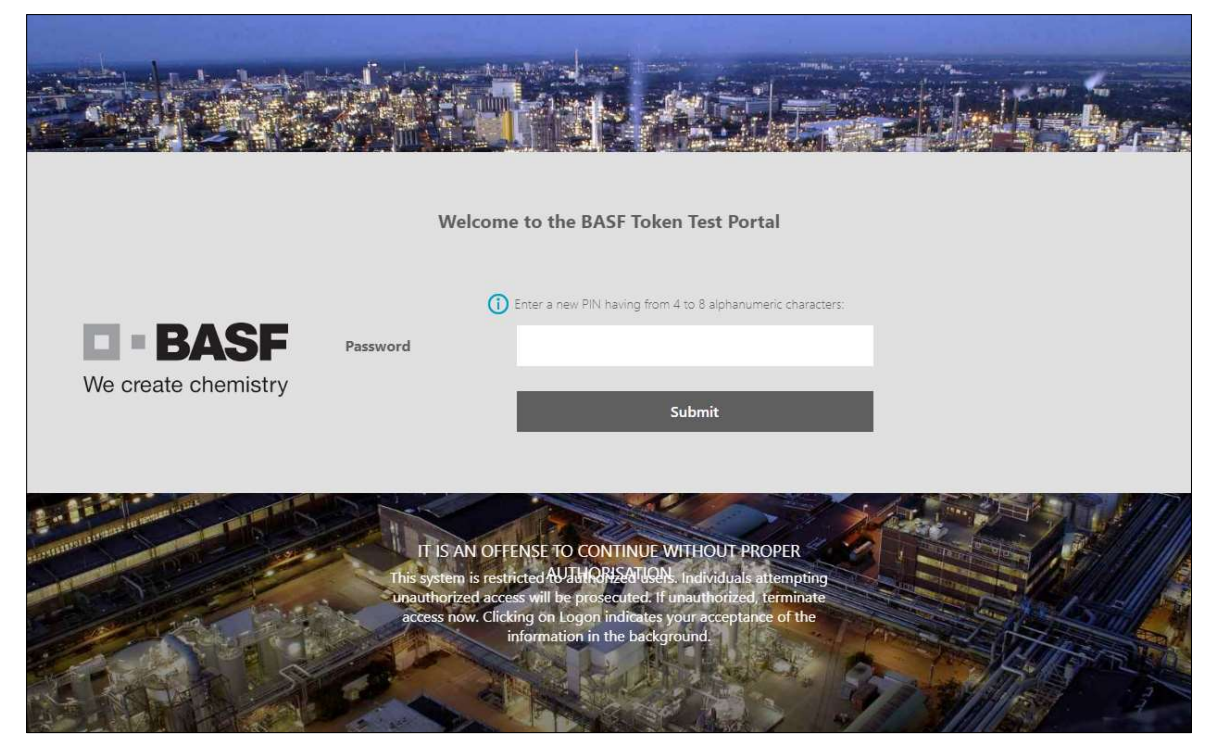

In the next windows, please re-enter your new PIN and click on "Submit":

|                     | We                                                   | lcome to the BASF 1                                                                                                    | oken Test Portal                                                                                                    |  |
|---------------------|------------------------------------------------------|----------------------------------------------------------------------------------------------------|----------------------------------------------------------------------------------------------------|--|
| We create chemistry | Password                                             | Please re-enter new Pl                                                                                                    | N:<br>Submit                                                                                                    |  |
|                     | IT IS AI<br>This system<br>Unauthorize<br>access now | N OFFENSE TO CONTIN<br>is restricted AVII/IQRISAT<br>ed access will be prosecute<br>w. Clicking on Logon induced<br>information in the b | UE WITHOUT PROPER<br>W2N: Individuals attempting<br>d: If unauthorized, terminate<br>alse your acceptance of the<br>ackground. |  |

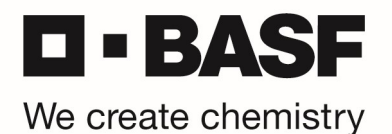

The new PIN is saved now (PIN accepted).

ATTENTION: Following message will be shown: "PIN accepted. Wait for the token code to change, then enter the new passcode."

ATTENTION: Please re-enter the PIN you just assigned before.

| V        | Velcome to the BASF Token Test Portal                                         |
|----------|-------------------------------------------------------------------------------|
| Password | PIN Accepted. Wait for the token code to change, then enter the new passcode: |
|          | Submit                                                                        |

By entering your PIN again, a Tokencode will be sent to the stored OnDemand e-mail address. Please check your mailbox and enter this Tokencode on the next page:

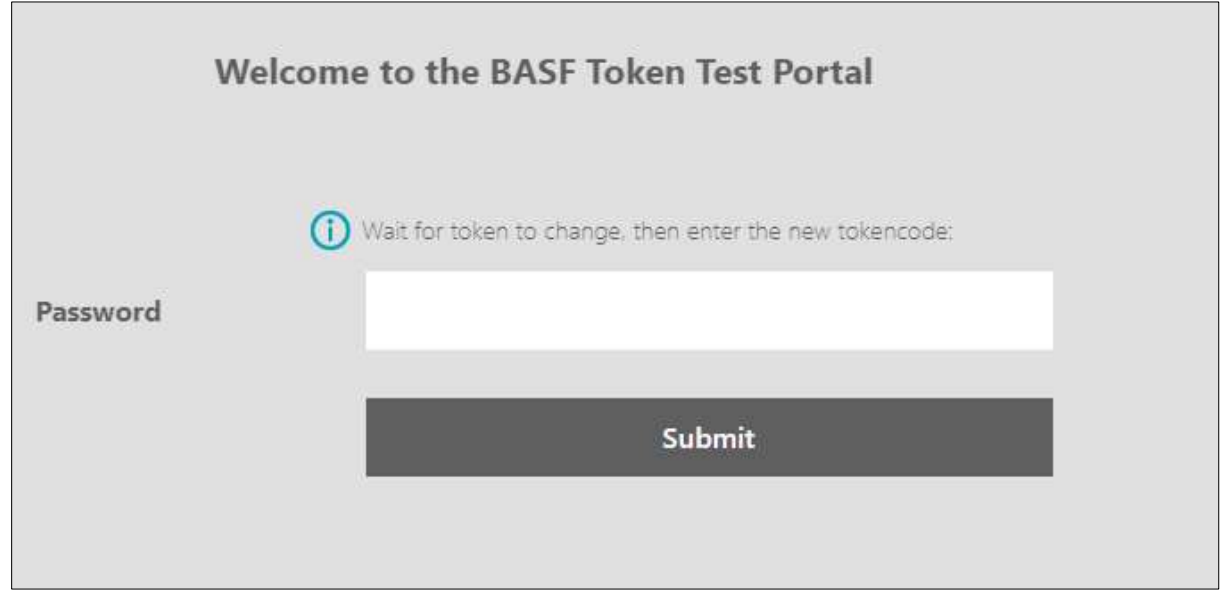

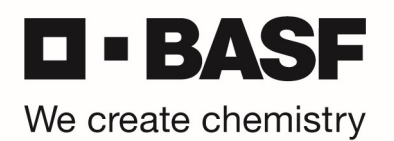

As soon as your login was successful, you will see the following message, which means your OnDemand token + PIN was successfully tested:

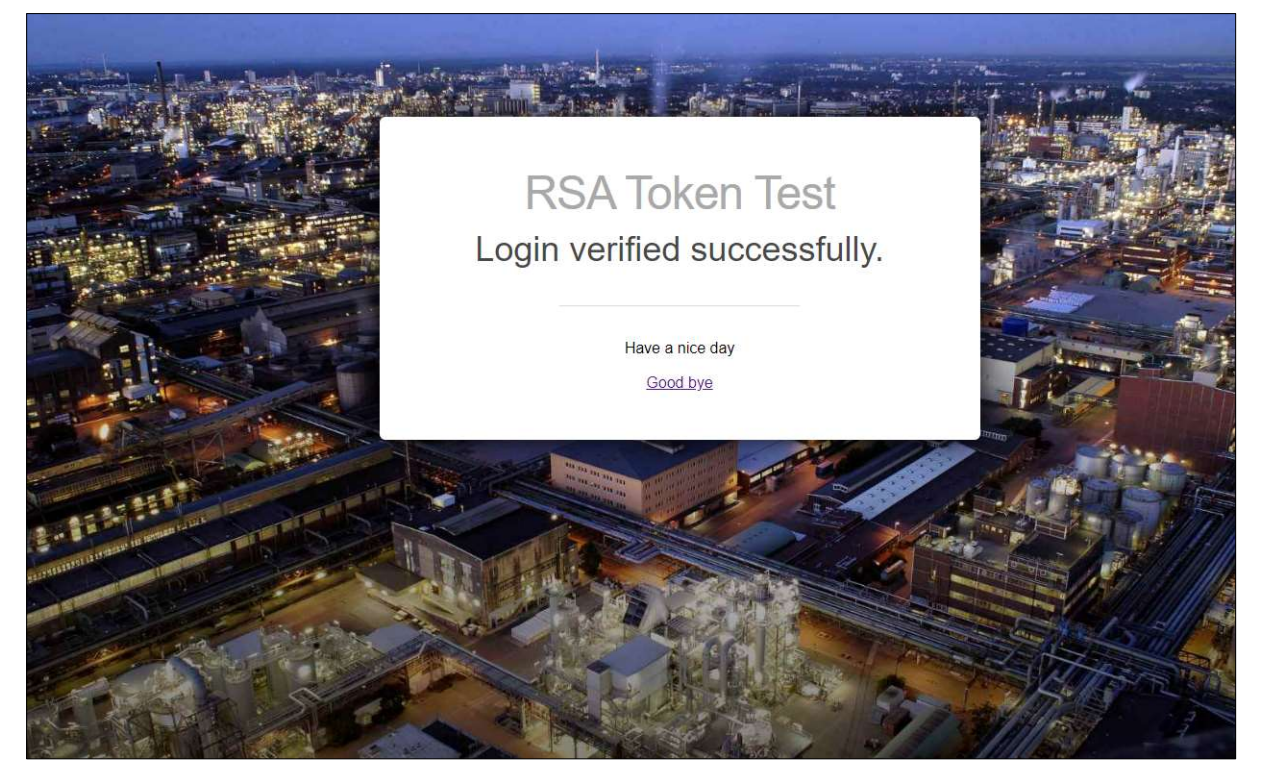